CZAKI THERMO-PRODUCT 05-090 Raszyn-Rybie ul. 19 Kwietnia 58 POLAND tel. +48 22 7202302 fax +48 22 7202305 handlowy@czaki.pl www.czaki.pl

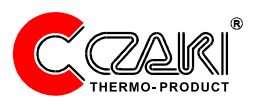

### **TEMPERATURE CONTROLLER**

# R - 703

USER'S GUIDE

## List of contents

| 1. Tempertiure controller characteristics    | 3  |
|----------------------------------------------|----|
| 2. Conection diagram                         | 3  |
| 3. Front panel description                   | 4  |
| 4. Modes of work                             | 7  |
| 4.1.Setting the value of temperature set     | 8  |
| 5. Algotithm of control                      | 9  |
| 5.1. On/Off & On/Off with hysteresis         | 9  |
| 5.1.1. The choice of algorithm               | 10 |
| 5.1.2. Setting hysteresis value              | 11 |
| 5.2 Algorithm P,PI,PID                       | 12 |
| 5.2.1. Setting proportional gain             | 14 |
| 5.2.2. Setting integraltime constant         | 15 |
| 5.2.3. Setting derivative time constant      | 16 |
| 5.2.4. Setting pulse repetition period value | 17 |
| 6. Alarm                                     | 18 |
| 6.1. Setting alarm mode                      | 19 |
| 6.2. Setting first threshold value of alarm  | 20 |
| 6.3. Setting second threshold value of alarm | 21 |
| 7. Measuring unit                            | 23 |
| 7.1. Sensors                                 | 23 |
| 7.2. Resolution of displayed value           | 23 |
| 7.3. Offset (shift characteristic)           | 23 |
| 7.4. The choice of sensor type               | 24 |
| 7.5. Setting resolution of displayed value   | 25 |
| 7.6. Setting offset                          | 26 |
| 8. System's parameters                       | 27 |
| 8.1. Protection                              | 27 |
| 8.2. Reset                                   | 27 |
| 8.3. Protecion setting                       | 28 |
| 8.4. Restore factory setting                 | 28 |
| 9. Technical data                            | 30 |

## 1.Temperature controller characteristics

R-703 type temperature controller is a general-purpose singlechannel microprocessor unit that performs followings features:

- Its input to be easily adapted to all most often applied types thermocouples and thermoresistors
- PID or hysteresis control algorithm is to be selected by the user
- A relay is operated by five programmable modes
- Double four digit LED-display and supplementary two lamps of relays states
- High power output relay or output for SSR;
- Sygnalization of sensor damaged

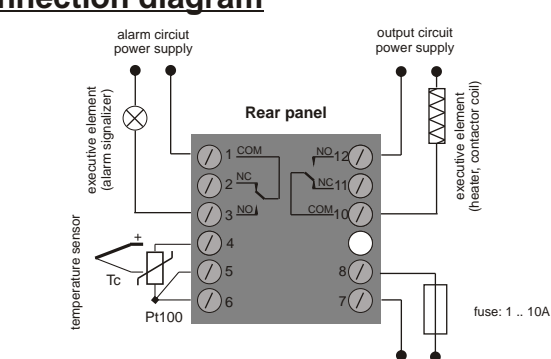

## 2.Connection diagram

Fig. 1 Controller wiring

230 VAC

## 3. Front panel description

Controller R-703 has double display and three push-button keyboard placed on the temperature controller front wall. Appearance of the front panel is show in the figue below:

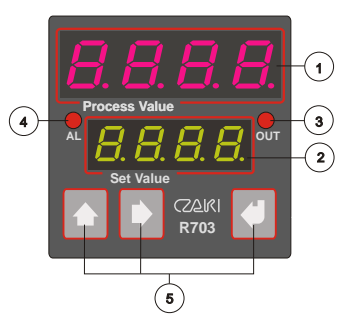

- process temperature display (PV)
- 2 set temperatue display

(SV)

- 3 output indicator
- 4 alarm indicator
- 5 keyboard

| Fig. | 2 | Wiew | of | front | wall |
|------|---|------|----|-------|------|
|------|---|------|----|-------|------|

| Key   | Controller work mode                                                                                                    | Action                                                                                                    |  |  |
|-------|----------------------------------------------------------------------------------------------------|----------------------------------------------------------------------------------------------------|--|--|
| Up    | <ol> <li>NORMAL mode, holding time &gt;3s.</li> <li>MENUmode:         <ul> <li>during moving at menu structure</li> <li>during changing parameter value</li> </ul> </li> </ol> | <ul> <li>enter to MENU mode</li> <li>back off about one level in<br/>MENU structure</li> <li>increment about one<br/>parameter value</li> </ul> |  |  |
| Shift | <ol> <li>NORMAL mode, holding time &gt;3s.</li> <li>MENUmode:         <ul> <li>during moving at menu structure</li> <li>during changing parameter value</li> </ul> </li> </ol> | <ul> <li>modify set temperature (SV)</li> <li>rewrap next MENU positions</li> <li>change of modified figure</li> </ul>                          |  |  |
| Enter | 1. NORMAL mode<br>2. MENU mode                                                                                                    | - change displayed value<br>between SV or PWM<br>- confirm choose                                                                               |  |  |

Tab. 1 Key functions.

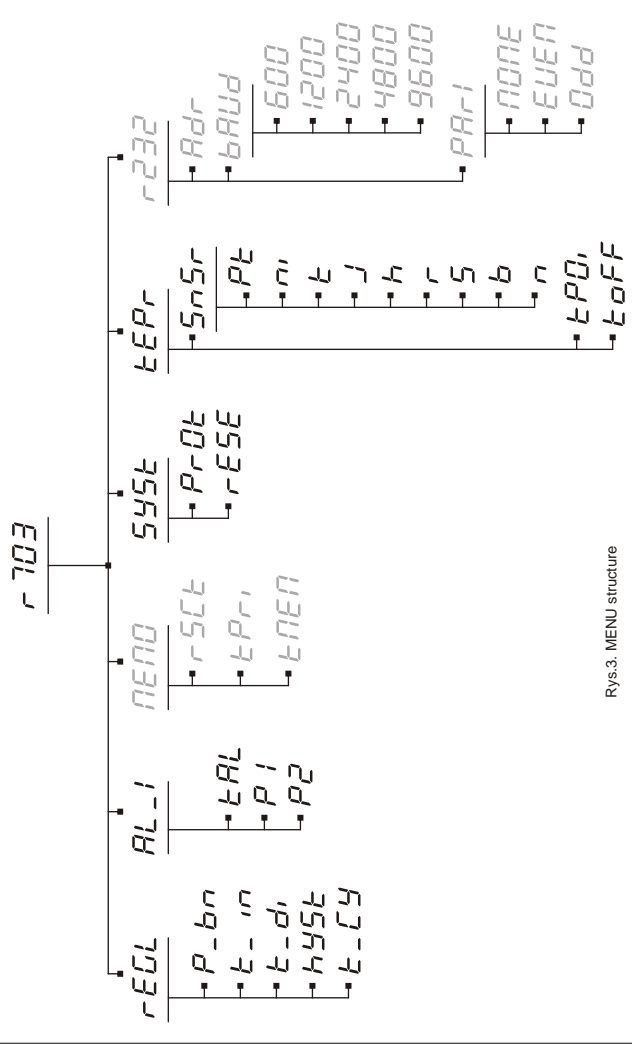

### List of parameters and their symbols.

| · · · · ·         |       |                               |                  |                                        |
|-------------------|-------|-------------------------------|------------------|----------------------------------------|
| Symbol on display |       | Range of value                | Factory settings | Meaning /sign<br>in manual text        |
|                   | P_bn  | 0.0 ! ÜBÂI                    | ^‰à              | proportional gain/ P_bn                |
|                   | E_ 10 | 0 1000 [s]                    | 1000 [s]         | integral time / t_in                   |
|                   | E_d,  | 0 9.99 [s]                    | 0 [s]            | derative time / t_di                   |
|                   | hyse  | 0.0 100.0 [°C]                | 1.0 [°C]         | hysteresis / hyst                      |
|                   | [У_Е  | 0 240 [s]                     | 10 [s]           | okres impulsowania / cy_t              |
|                   | EAL   | 0                             | 0                | alarm mode / tal                       |
| AL_I              | P I   | -99.9 1800 [°C]               | 2 [°C]           | first level / P1                       |
|                   | P2    | -99.9 1800 [°C]               | 4 [°C]           | second level / P2                      |
|                   | r SEE | ES ms/Ä"                      | 10 [s]           | read period /rSCt                      |
| пепо              | EPri  | EG,                           | 0                | read results / tPrl                    |
|                   | ЕЛЕЛ  | EG,                           | 0                | save results / tNEN                    |
| EUEL              | PrOt  | 0 ,                           | 0                | protection / PrOt                      |
| 2226              | rESE  | 0, 1                          | 0                | reset / rESE                           |
|                   | 5-5-  | T,J,K,R,S,B,N,<br>Pt100,Ni100 | к                | sensor type / SnSr                     |
| EEPr              | EPO,  | 0, 1                          | 0                | resolution / tPOi                      |
|                   | EoFF  | -9.9 9.9 [°C]                 | 0.0 [°C]         | offset / toFF                          |
|                   | Adr   | E , ¾                         | 1                | meter address / adres                  |
| r232              | 6AUd  | 1200,2400,<br>4800,9600       | 2400             | speed of serial transmision<br>/ bAUd  |
|                   | PArt  | Even,odd,none                 | none             | parity of serial transmision<br>/ PArl |
|                   |       |                               |                  | —                                      |

<u>Attention!</u> Parameters in gray background can be modidying only in |SPEC mode. Also grayed parameters (conected with serial port) are not implemented in controller R-703.

## 4. Modes of work

Controller R-703 can work in two modes:

- NORMAL controller executes all charged control and alarm functions. Upper display show measured temerature, and bottom show (despide of choose) set temperature (SV) or average power (PWM) expressed in percentages.
- SPEC realized all functions mode NORMAL and also it makes possible modifying parameters at grey background at table 1. To enter SPEC mode turn off the unit and next press button and still pressing that key turned on the unit. Key must be pressed until unit enters to menu.

R-703 offers following types of algorithms:

On/Off with hysteresis, P, PI, PID

Choice between algorithms users makes by setting parameters like in table 2.

| Type of controller               | Р_Бл     | E_ 10      | E_d,       | HYSE     |
|----------------------------------|----------|------------|------------|----------|
| On/Off<br>On/Off with hysteresis | 0<br>= 0 | -/-<br>-/- | -/-<br>-/- | = 0<br>0 |
| Р                                | Q        | = 0        | = 0        | -/-      |
| PI                               | 0        | σ          | = 0        | -/-      |
| PID                              | Ð        | Ø          | XO         | -/-      |

### 5.1. Setting the value of temperature set.

Value of temperature set can be setting only in NORMAL mode. The folowing diagram shows action how to change temperature set.

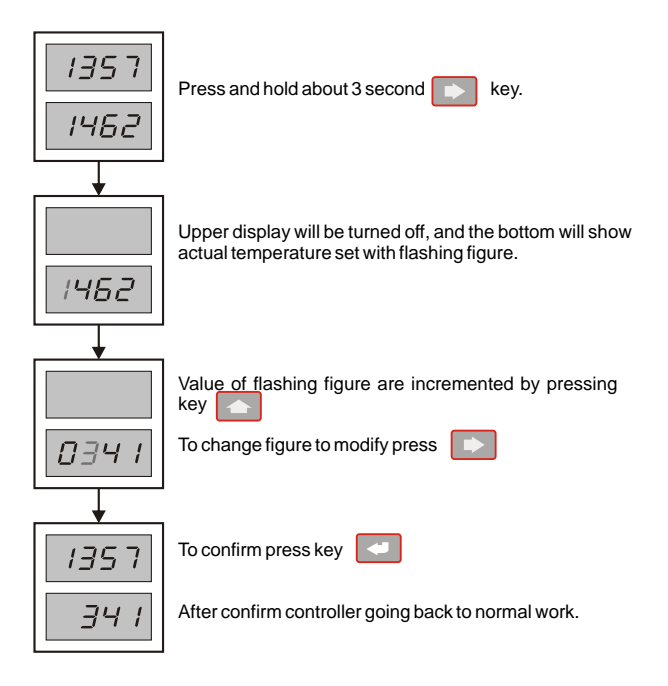

## 5. Algorithms of control

### 5.1 Algorithm On/Off type and On/Off with hysteresis.

This algorithm is the simplest type of controller without correction. It means, that output signal may heve two values only 0 or 100%.

As it is easy to notice, object temperature (see fig. under) oscillates around temperature set with hysteresis.

Controller with hysteresis is suitable for the objects with small interference influence. In case of the object with high delay values, is accompanied with overshoot.

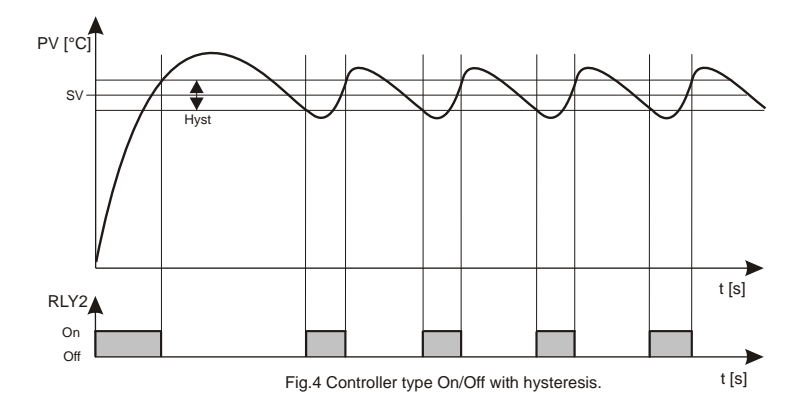

#### 5.1.1. The choice of algorithm On/Off.

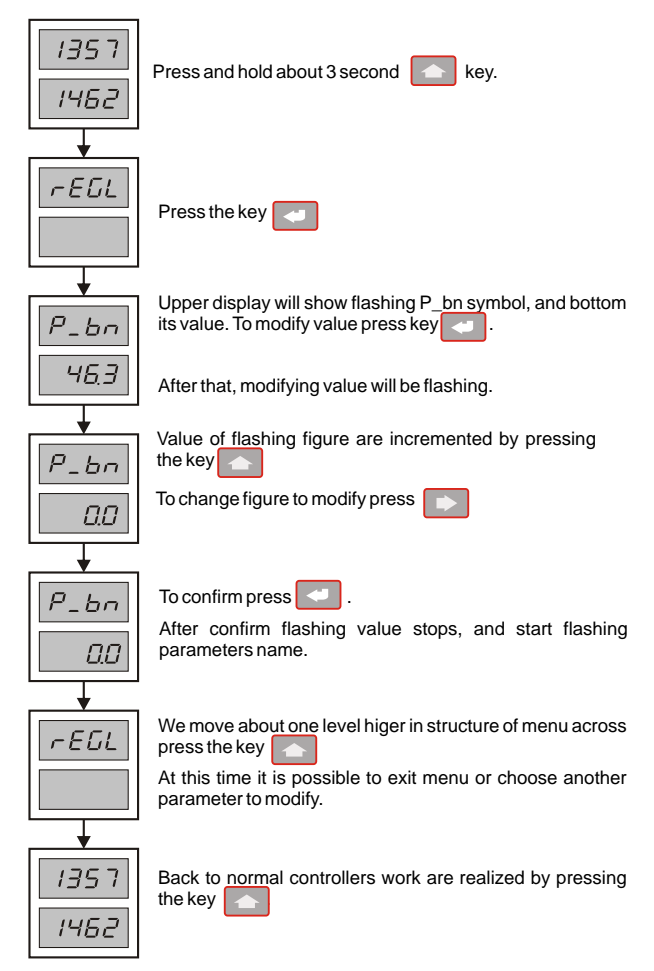

#### 6.1.2. Setting hysteresis value.

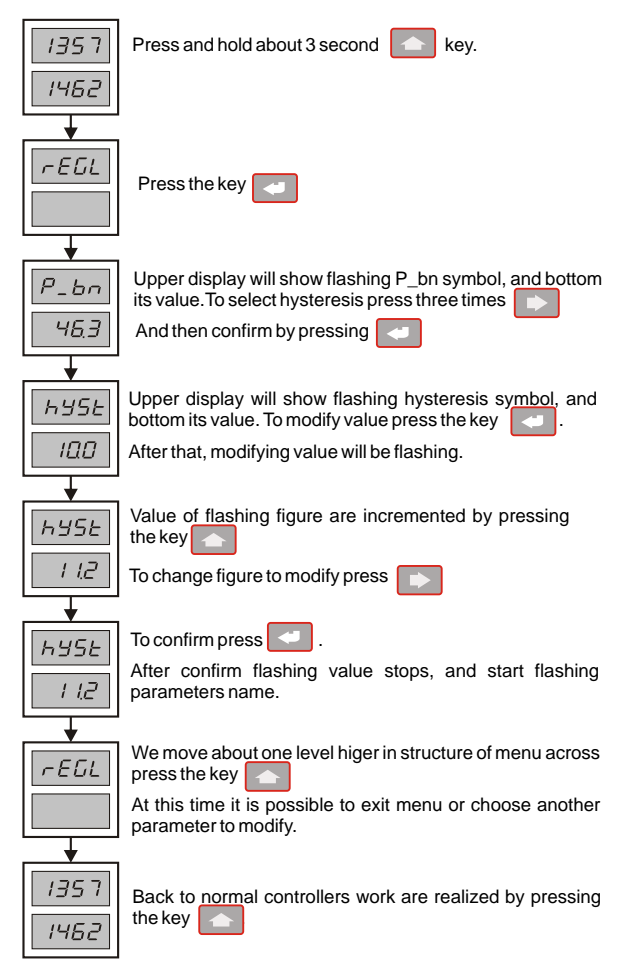

#### 5.2 Algorithm P, PI, PID

Temperature control basing on quasi-linear algorithm proportional (P) integral (I) and Derative (D) makes possible:

- \* selection of characteristics of reaching the temperature set by selection of three parameters
- \* easy control of properties of the line object-controller
- \* elimination static error
- \* smaller interference influence

#### Gain (P\_bn).

Proportional gain (P\_bn) in a basic parameter of PID algorithm, it affects in equal degree on all parameters of control algorithm. In case of R-703 controller proportional amplification is expressed in percentages of temperature range (individual for each sensor type).

Increase of proportional amplification increase sensivity to temperature changes of the object and narrow the linear zone of controller's work.

#### Integral time-constant (t\_in).

The integral element eliminates static component error. Incresase of t\_in parameter slows down the process of reaching the steady state (SV) of object temperature (PV).

#### Derivative time-constant (t\_di).

The derivative element influences on value of average power between sampling of temperature. If temperature grows up, then derativatve element reduces power, the growth temperature slows down. If value of temperature falls down, derivative element increases heater power. Influence of derivative upon heater power is the higer, the higer is the value of derivative time t\_di. This parameter should be used with fast-changed object, where immediate reaction is requied on appearing changes.

#### Pulse repetition period (cy\_t).

Value cy\_t should be several times shorter than object timeconstant. Too small value of this paramater can shorten the time of life relay contacts.

#### EXAMPLE

temperature set(SV) = 400.0 °C temperature measured(PV) = 310.0 °C amplification(P\_bn) = 10.0 integral element(t\_in) = 0 s derivative element(t\_di) = 0 s pulse repetition period(CY\_t) = 10 s Tmax. = 1800 °C

proportional range(PR) =  $(1/P_bn) \times Tmax$ . PR = 0.1 x 1800 °C = 180 °C

linear work range:

LW = (SV - PR)

LW = (400.0 - 180.0) = 220.0 °C

PWM value for PV =  $310.0 \degree C$ PWM =  $\frac{SV - PV}{PR} \times 100 \%$ 

 $PWM = \frac{400.0 - 310.0}{180.0} \times 100.0 \%$ PWM = 50.0 %

time of relay on t\_on:

t\_on =CY\_t \* PWM t\_on = 10s \* 50.0 % t\_on = 5.0 s

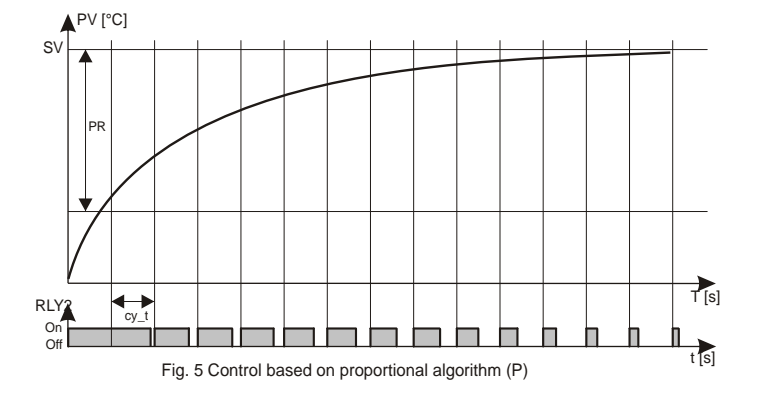

#### 5.2.1. Setting proportional gain (P\_bn).

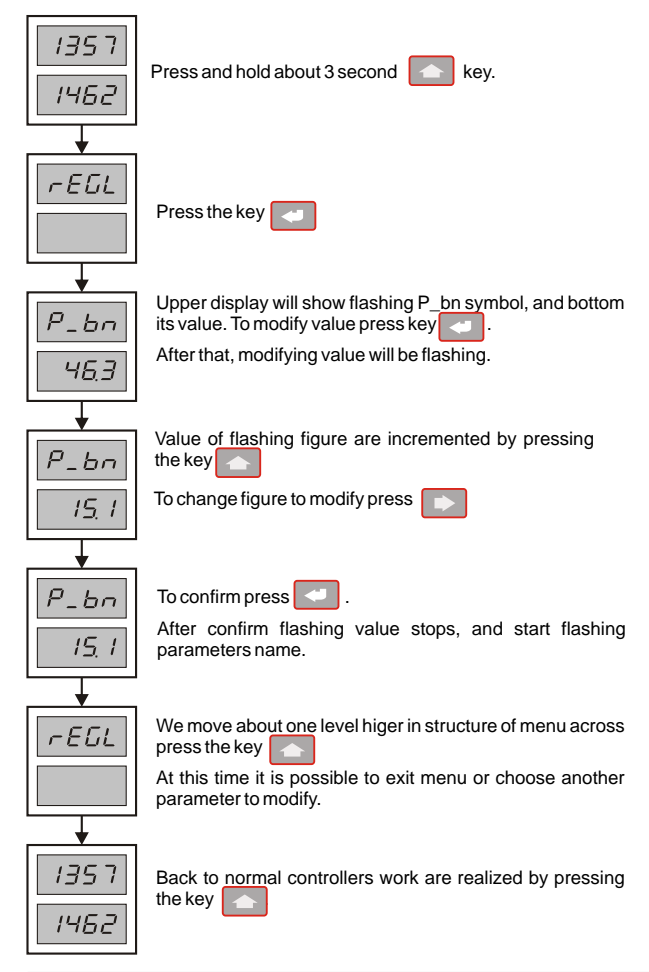

#### 5.2.2. Setting integral time-constant value (t\_in).

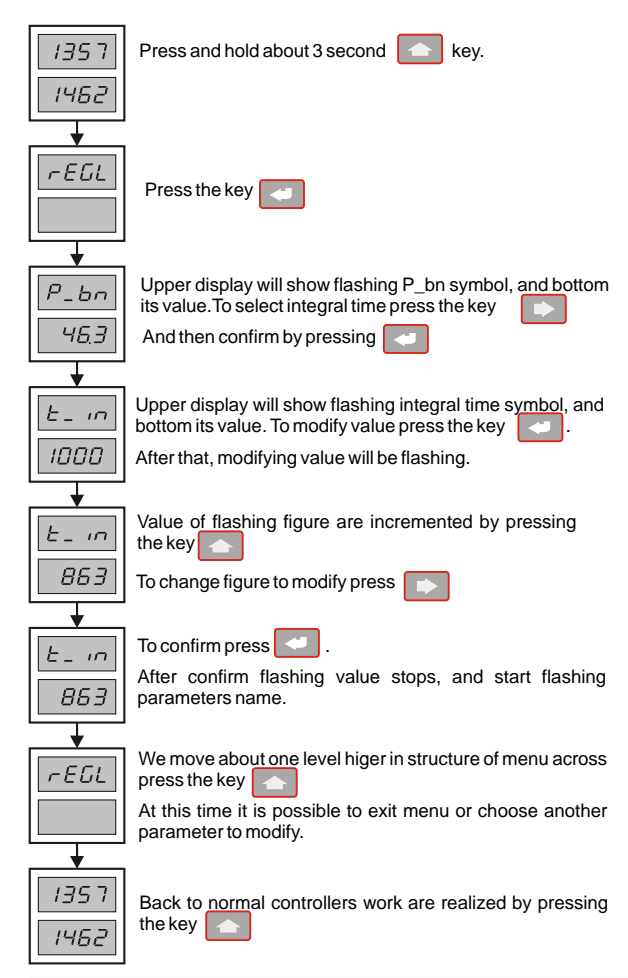

#### 5.2.3. Setting derivative time-constant value (t\_di).

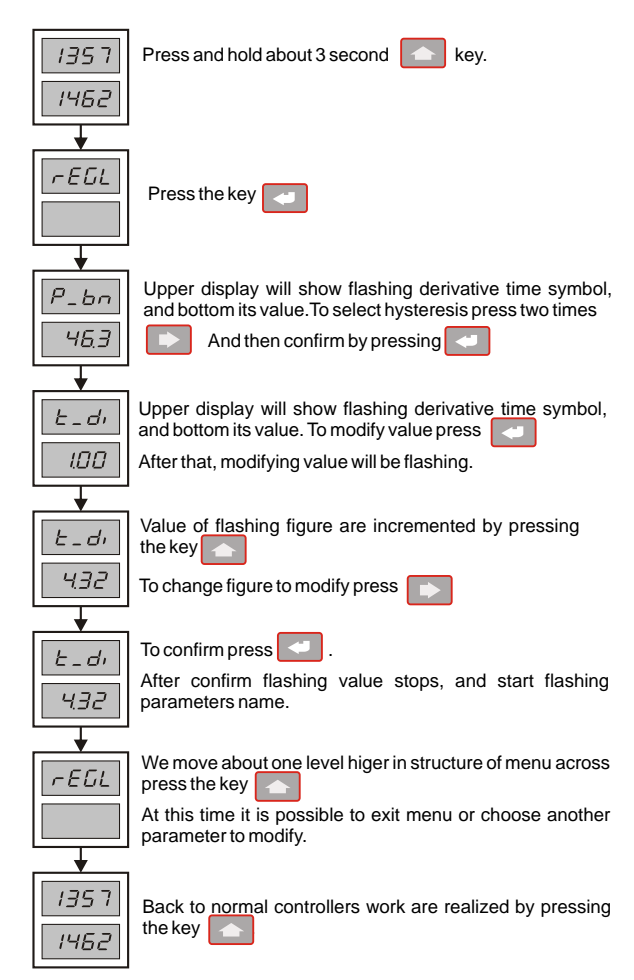

#### 5.2.4. Setting pulse repetition period value (CY\_t).

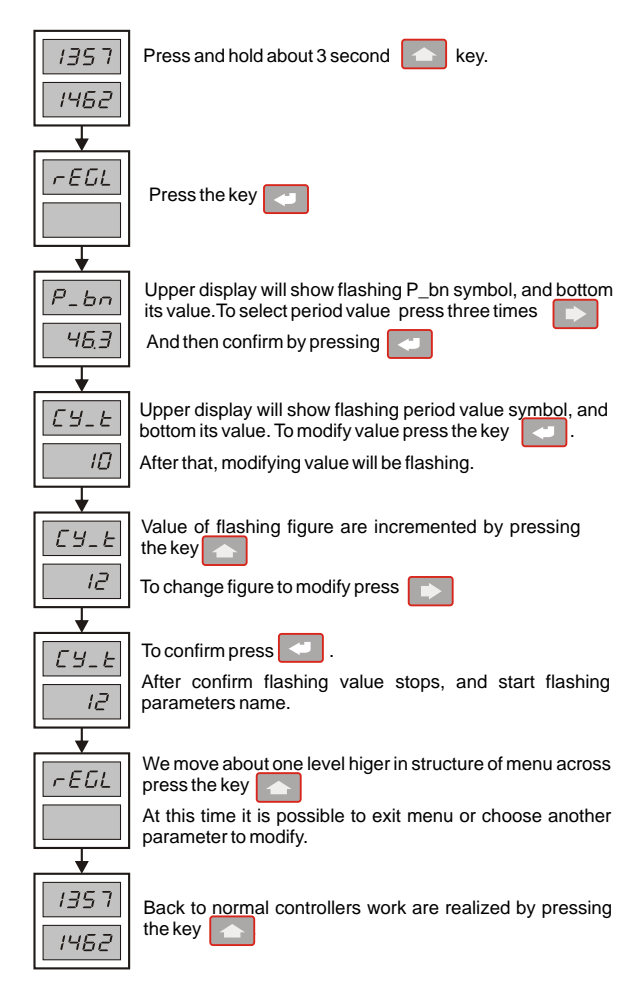

## <u>6. Alarm</u>

The R-703 controller is equiped with level alarm, wich can work in one of five modes of work. Could be used by user to monitoring the control process, informing about corrent state of process and possible risk of overheating.

Alarm can be used also as additional control output working in On/Off mode or On/Off with hysteresis mode.

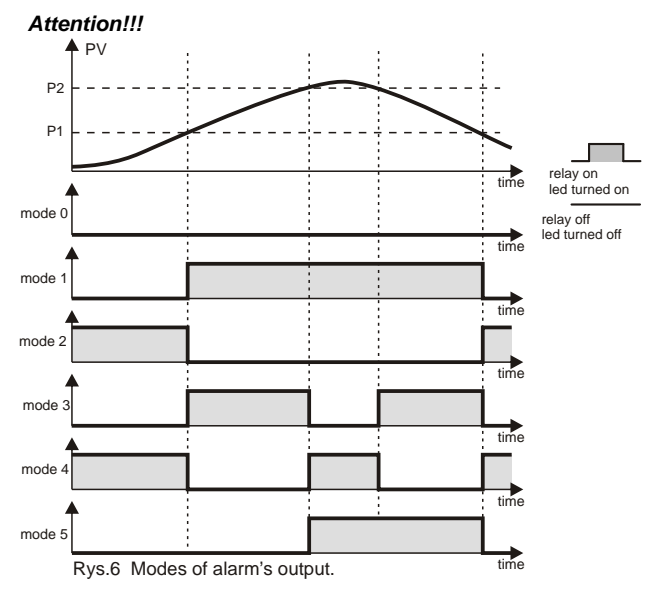

Mode of alarm output ilustrates fig. 6 below.

Value od alarm's level should be P1<P2, in other time alarm didn't work property

#### 6.1. Setting alarm mode (tAL).

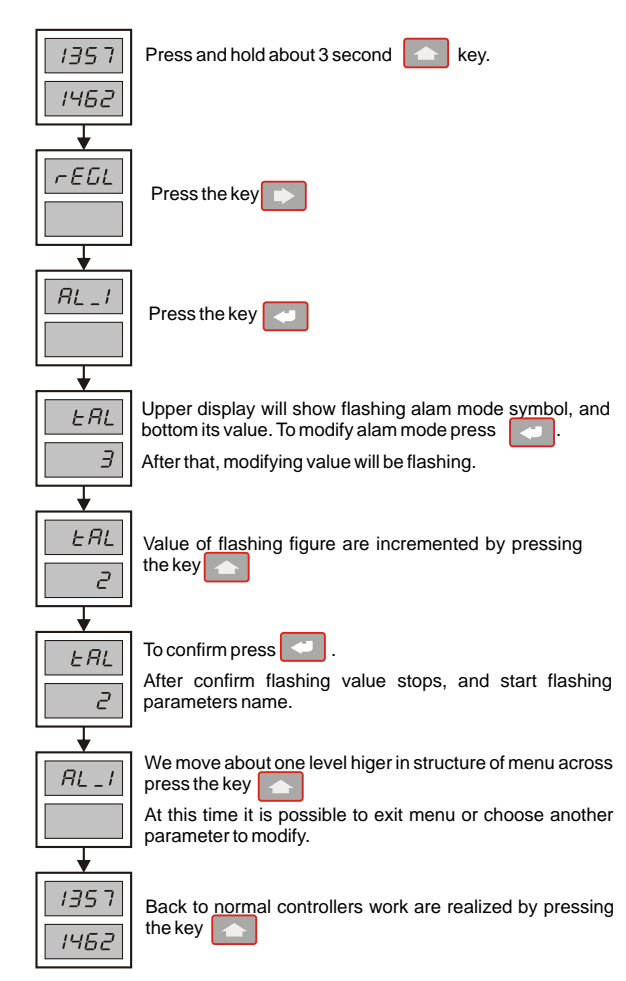

#### 6.2. Setting first threshold value of alarm (P1).

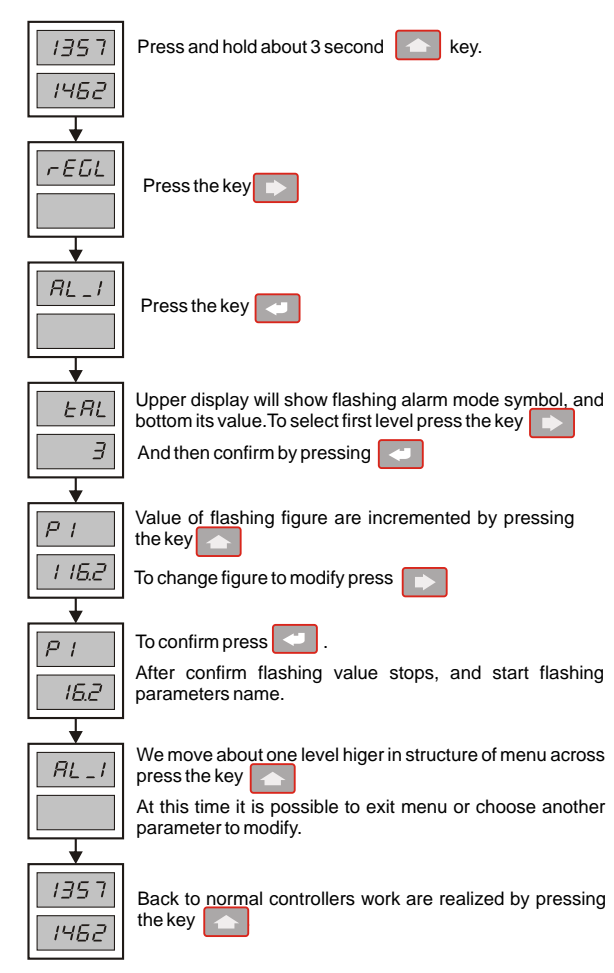

#### 6.3. Setting second treshold value of alarm (P2)6

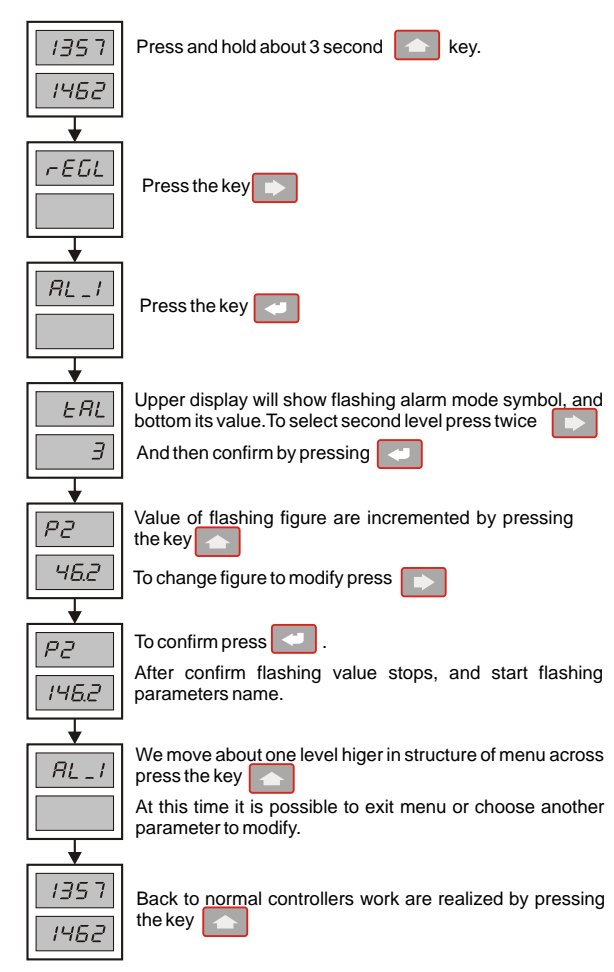

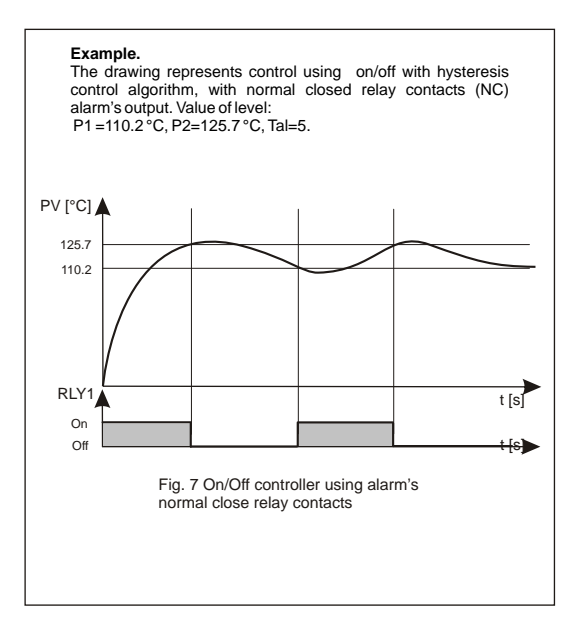

## 7. Measuring unit.

### 7.1 Sensors (SnSr)

The controller R-703 is universal controller, which work with all kind of sensors offered through Czaki Thermo Product.

\* with thermoresistance sensors (PN-EN60751+A2):

- Pt100 => 0.0 ... +850.0 °C;
- Ni100 => 0.0 ... +180.0 °C;

\* and thermocouple sensors (PN-EN60584):

| - J (Fe-CuNi)      | =>   | 0.0 +1000 °C;    |
|--------------------|------|------------------|
| - K (NiCr-NiAl)    | =>   | 0.0 +1200 °C;    |
| - T (Cu-CuNi)      | =>   | 0.0 +230.0 °C;   |
| - R (PtRh13-Pt)    | => + | +200.0 +1600 °C; |
| - B (PtRh30-PtRh6) | => + | +400.0 +1800 °C; |
| - S (PtRh10-Pt)    | => + | +200.0 +1600 °C; |
| - N (NiCrSi-NiSi)  | =>   | 0.0 +1300 °C:    |

### 7.2 Resolution of displayed value (tPOI)

R-703 could displayed measured temperature with 1°C or 0.1°C resolution.

It is depending of parametr TPOI. If TPOI is:

0 - results are displayed with 0.1° C resolution;

1 - results are displayed with 1° C resolution.

### 7.3 Offset (toFF)

Offset is setting in case of solid difference between real temperature and measure temperature. This parameter can compensate for example, the influence of wires resistance when is uses two-wire thermoresistance sensors.

#### 7.4. The choice of sensor type (SnSr).

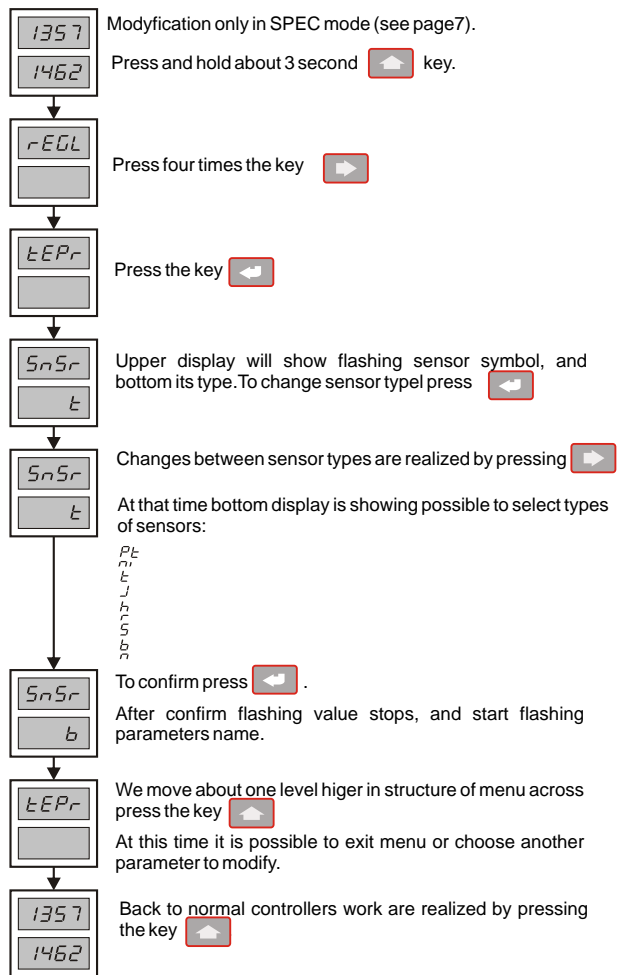

#### 7.5. Setting resolution of displayed value (tPOI).

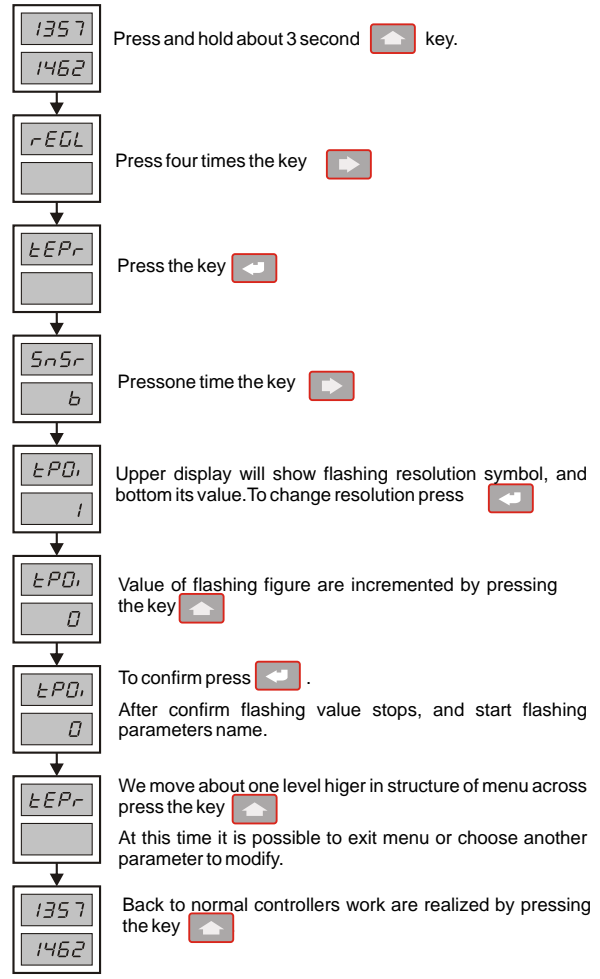

#### 7.6. Setting offset (toFF).

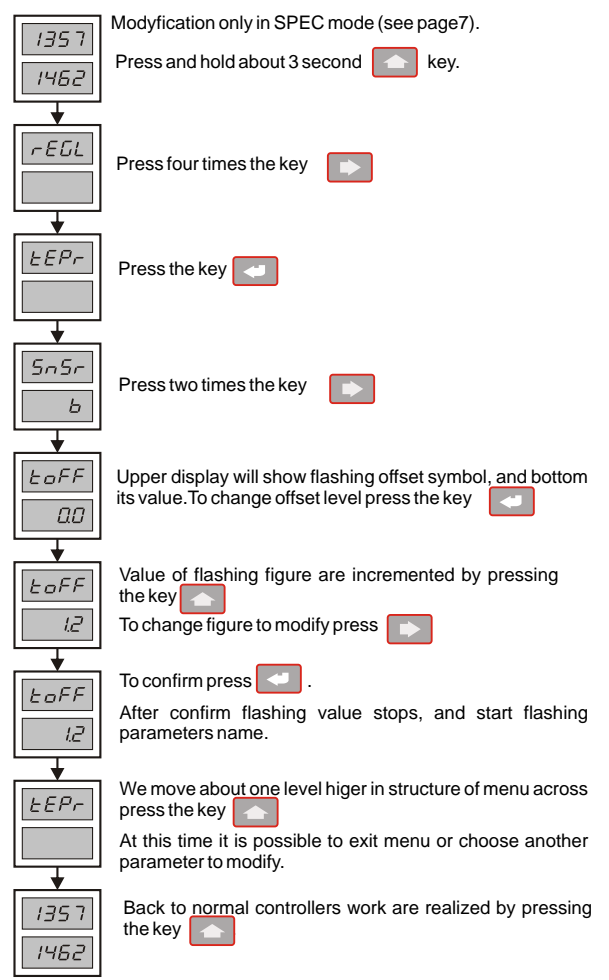

## 8. Systems parameters.

### 8.1 Protection

The controllers offers the possibility of blocking set the parameters of work, to making impossible the access unauthorised personel.

Protection can accept three values:

0 - switched off protections;

1 - protection for all parameters without same protection;

2 - protection for all parameters with protection too;

In this case, all changes are blocked.

Removal protection is possible only in SPEC mode.

### 8.2 Reset.

This option restores factory setting of parameters from schedule 4.

To restore parameters put value 1, exit from MENU, turned off the unit and again turned on the unit.

### 8.3. Protection setting (Prot).

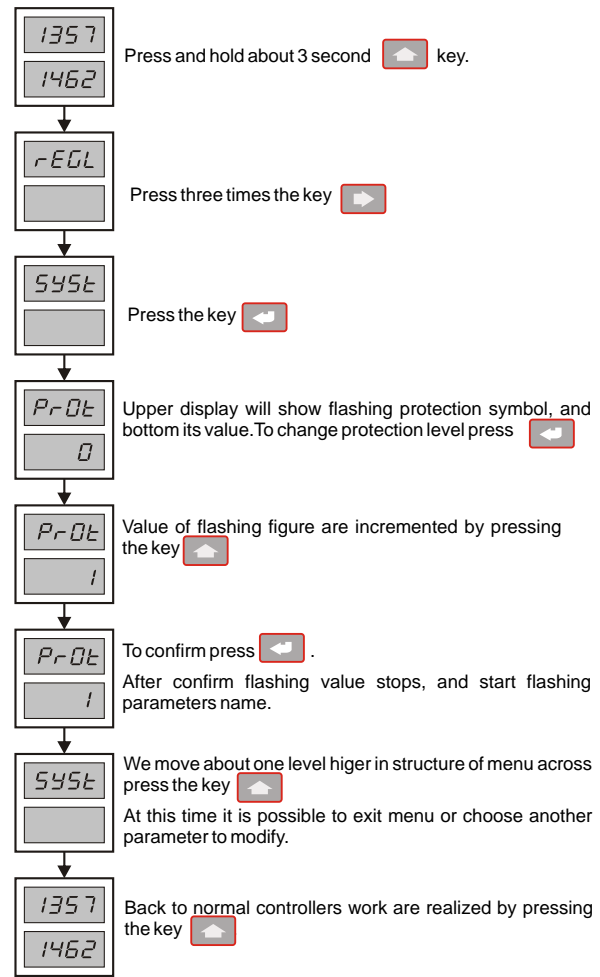

#### 8.4. Restoring factory settings (rESE).

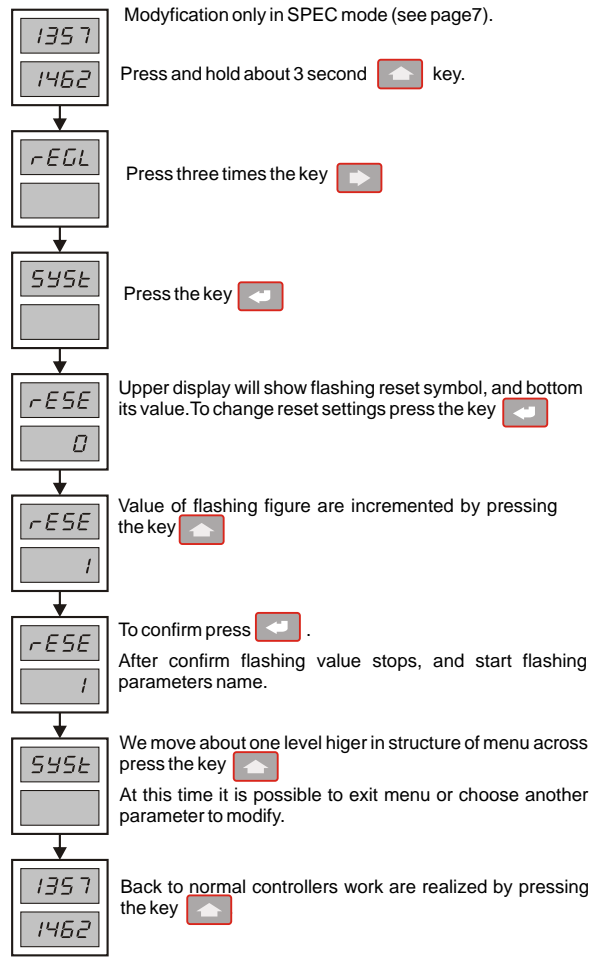

## 9. Technical data

| Working temperature range  | J (Fe-CuNi)                                                                                  | [0 +1000] °C                            |  |  |
|----------------------------|----------------------------------------------------------------------------------------------|-----------------------------------------|--|--|
|                            | K (NiCr-NiAl)                                                                                | [0 +1200] °C                            |  |  |
|                            | T (Cu-CuNi)                                                                                  | [0 +230.0] °C                           |  |  |
|                            | R (PtRh13-Pt)                                                                                | [+200.0 +1600] °C                       |  |  |
|                            | S (PtRh10-Pt)                                                                                | [+200.0 +1600] °C                       |  |  |
|                            | B (PtRh30-PtRh6)                                                                             | [+400.0 +1800] °C                       |  |  |
|                            | N (NiCrSi-NiSi)                                                                              | [0 +1300] °C                            |  |  |
|                            | Pt100                                                                                        | [0 +850.0] °C                           |  |  |
|                            | Ni100                                                                                        | [0 +180.0] °C                           |  |  |
| Resolution of temperature  | 0.1 [°C] dla T<1000[                                                                         | °C]                                     |  |  |
| measurement                | 1 [°C] dla T>1000[°C]                                                                        |                                         |  |  |
| Temperature measurement    | < 0.3 [°C] t <edigits, 1<="" th=""><th>&lt;200.0[°C]</th></edigits,>                         | <200.0[°C]                              |  |  |
| error                      | < 0.7 [°C] t <edigit, 20<="" th=""><th>0.0<t<500.0[°c]< th=""></t<500.0[°c]<></th></edigit,> | 0.0 <t<500.0[°c]< th=""></t<500.0[°c]<> |  |  |
|                            | < 1.5 [°C] t⊲edigit, 500.0 <t<1000[°c]< th=""></t<1000[°c]<>                                 |                                         |  |  |
|                            | < 2 [°C] H&Madigitt, T                                                                       | >1000[°C]                               |  |  |
| Reading temperature period | 1 [sec.]                                                                                     |                                         |  |  |
| Ranges of paramaters       | see table 2                                                                                  |                                         |  |  |
| Type of outputs            | mechanical relay                                                                             |                                         |  |  |
| Max. curent of relay       | 5 [A]                                                                                        |                                         |  |  |
| Max. switching voltage     | 250 [V] AC                                                                                   |                                         |  |  |
| Max. switching power       | 1000 [VA]                                                                                    |                                         |  |  |
| Max. frequecy switching    | 600 cycle/h at nominal duty                                                                  |                                         |  |  |
|                            | 72 000 cycle/h without duty                                                                  |                                         |  |  |
| Protection rating          | IP 40 from front wall                                                                        |                                         |  |  |
|                            | IP 30 from rear (conectors) wall                                                             |                                         |  |  |
| Power supply               | 230V +10% -20%, 5060Hz, 3 VA                                                                 |                                         |  |  |
| Ambient temperature        | 0+50 [°C]                                                                                    |                                         |  |  |
| Relative humidity          | < 80 [%]                                                                                     |                                         |  |  |
| Weight                     | ca. 0.4 [kg]                                                                                 |                                         |  |  |
| Dimensions (h x w x d)     | 48 x 48 x 140 [mm]                                                                           |                                         |  |  |
| Mounting window dimensions | 44 x 44 [mm]                                                                                 |                                         |  |  |

## **NOTES**